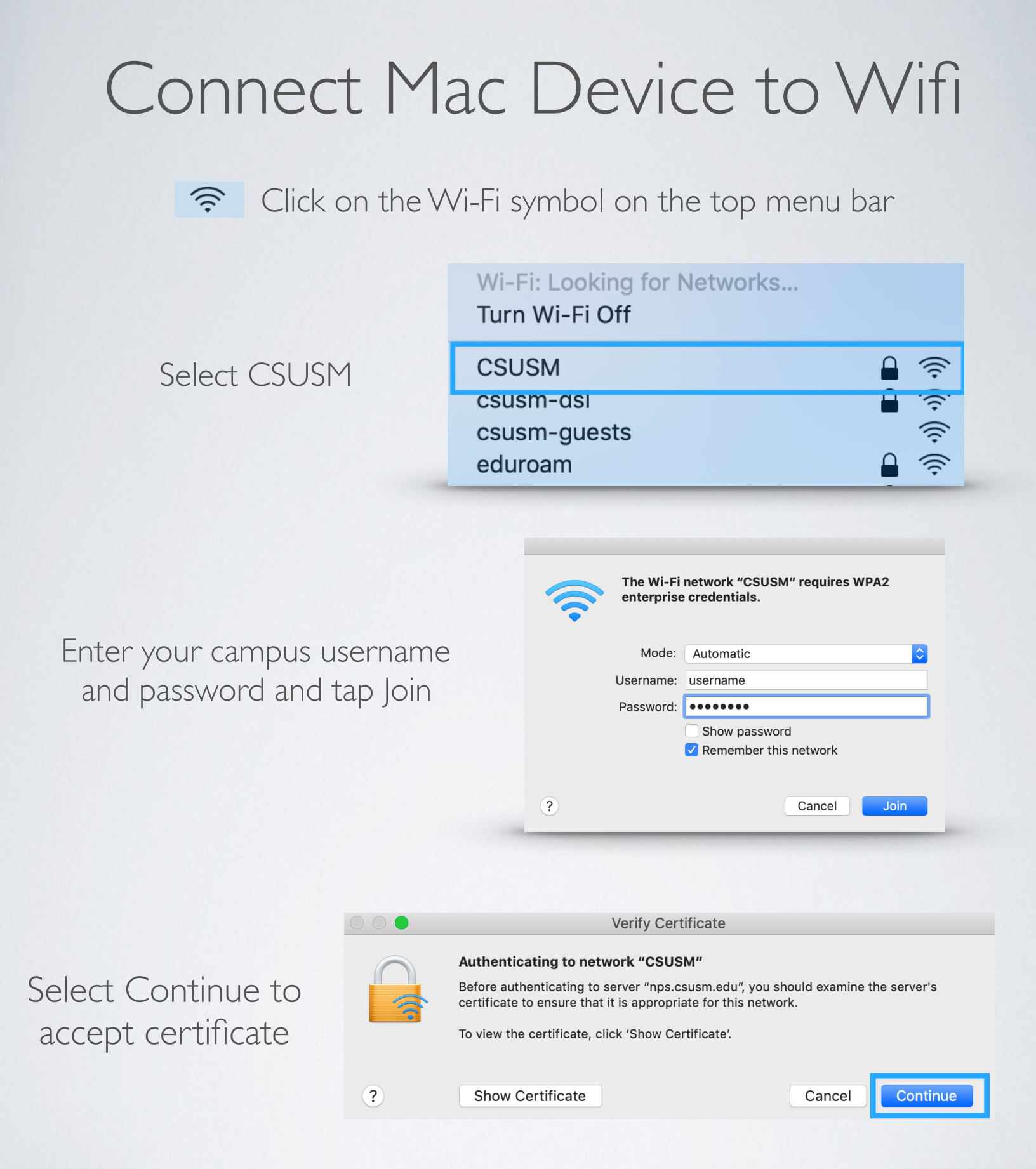

Your device will now automatically connect to the campus Wifi. If you change your password, you will need to update it in the Wifi settings.

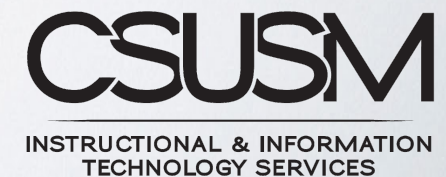

760-750-4790 | <u>helpdesk@csusm.edu</u>